# **Color Calendar** Web Part for Office 365

© AMREIN ENGINEERING AG Version 1.0.0

## May 2018

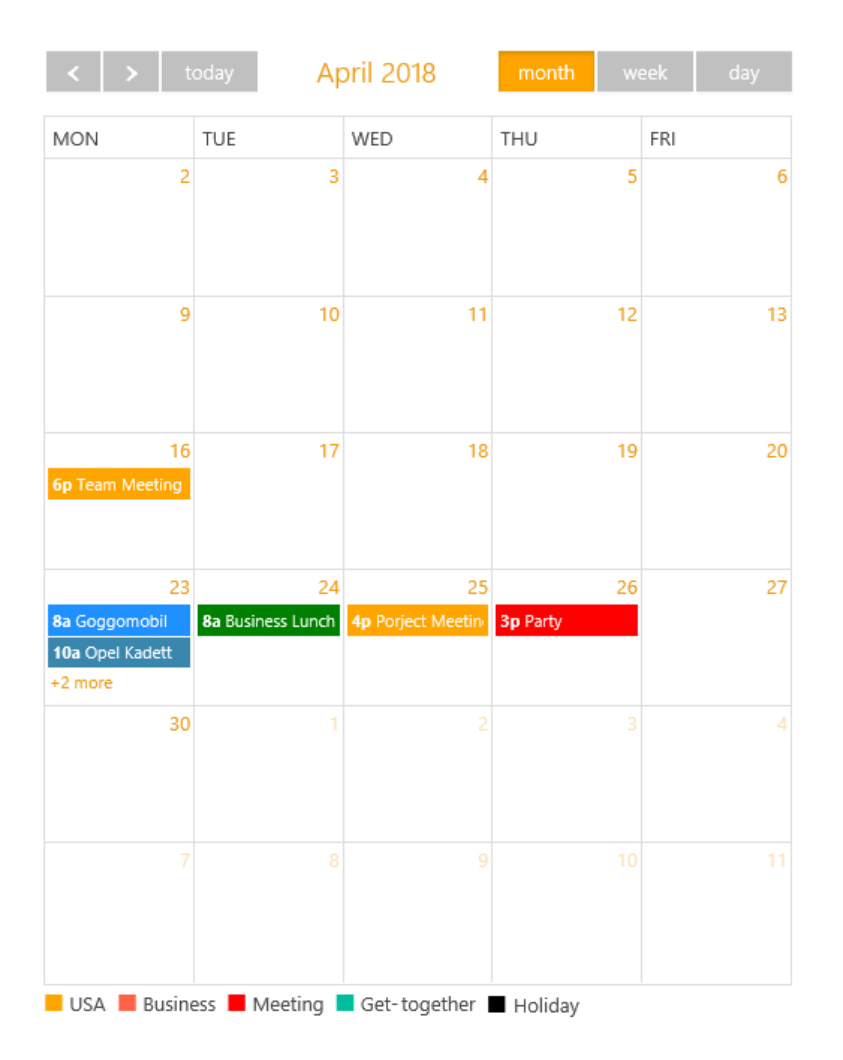

## Description

The Color Calendar displays the color-code appointments of a Sharepoint Calendar. The web part size can be freely configured so it can be used as a "mini" calendar. The Web Part can be used with Office 365

### Installation

#### Adding the Web Part to a Page

Navigate to a page where you would like to place the web part and choose "*Site Actions/Edit Page*" Add the web part to the appropriate zone. The web part is listed as "**AE Color Calendar (SPFx)**" in the "**Amrein Engineering**" gallery section.

#### Configuration

#### Site:

select the site that hosts the SharePoint calendar to be displayed if the calendar is not located in the current site.

#### Calendar:

select the SharePoint Calendar to be displayed.

#### **Default View:**

select the Calendar View to be displayed.

#### Calendar Width:

enter the width in pixels (leave empty to let the calendar use the whole available zone width).

#### Calendar Height:

enter the height in pixels.

#### **Category Column:**

enter the Calendar column to be used for color coding.

#### **Category Colors:**

enter the colors into the "Category Colors" setting as shown below by entering the category name followed by a "=" and then by the color value (either an HTML color name or an #RRGGBB value), each entry separated by a semicolon:

Holiday=red;Business=green;Meeting=#FFCC33;etc.

You can look up the available HTML color names here: https://www.w3schools.com/colors/colors\_names.asp

#### Show Details View Link:

either enable or disable the linking of the events.

#### Show Weekends: enable/disable the "Saturday" and "Sunday" column.

Show "Add new event": enable/disable the "Add new event" button.

**CSS Styles:** optionally enter your custom CSS style.

# **Options:** reserved for custom options.

License Key: enter your web part license key

| web Part Settings                                        |           |
|----------------------------------------------------------|-----------|
| Description Field                                        |           |
| Color Calendar                                           |           |
| Site                                                     |           |
| This Site                                                | $\sim$    |
| Other Site Url (i.e.<br>https://contoso.sharepoint.com/p | ath)      |
| Calendar                                                 |           |
| Calendar                                                 | $\sim$    |
| Default View                                             |           |
| Month                                                    | $\sim$    |
| Calendar Width (px)                                      |           |
| 500                                                      |           |
| (leave empty for auto width)                             |           |
| Calendar Height (px)                                     |           |
| 580                                                      |           |
| Category Column                                          |           |
| Country                                                  |           |
| Category Colors                                          |           |
| USA=orange;Italy=red;Andorra=                            | green;UK= |
| Show Details View Link                                   |           |
| On                                                       |           |
| Show Weekends                                            |           |
| Off                                                      |           |